## **Inventory Price Change**

Changing prices for inventory can be done by adjusting the Code, Percentage or Price in the retail tab of the inventory item as seen in Figure 1.

| Price Date 07 | 7/26/2010 |           |            | Cost/Stock | . Levels | Physical Count     | <u>C</u> omments | Extra 🥪 Kits ַ<br>W-Markup from<br>Cost                                    |
|---------------|-----------|-----------|------------|------------|----------|--------------------|------------------|----------------------------------------------------------------------------|
| Price Level   | Code      | Regular % | Next Price | Code       | Sale %   | Next Sale Price Qu | an. Disc.        | L-Markup from<br>Landed                                                    |
| List          | L         | 48.0000   | \$104.1180 | L          | 47.0000  | \$103.4145         |                  | D-Discount from                                                            |
| /IP           | D         | 5.0000    | \$98.9121  | D          | 5.0000   | \$98.9121          | 0.000            | F-Fixed                                                                    |
| Contractor    | D         | 10.0000   | \$93.7062  | D          | 10.0000  | \$93.7062          | 0.000            | H-Margin from                                                              |
| taff          | D         | 15.0000   | \$88.5003  | D          | 15.0000  | \$88.5003          | 0.000            | Cost<br>M-Margin from                                                      |
| uantity Disc  | D         | 20.0000   | \$83.2944  | D          | 20.0000  | \$83.2944          | 0.000            | Landed                                                                     |
|               |           |           |            |            |          |                    |                  | S-Discount from<br>Sale<br>X-Multiplier<br>\$-Dollar Markup<br>from Landed |

Figure 1 - Inventory Retail Tab

For performing edits to prices on a large number of inventory items there are a few methods that can be used:

- 1. Print Inventory Report with option to adjust inventory
- 2. Price Adjustment Report
- 3. Data Loading

## Method 1 - Print Inventory Report with option to adjust inventory

The Stock count Report contains a function to allow edits to the retail price tab of the inventory items to facilitate a change in retail prices. This method can be used to adjust prices on all inventory or a subset of inventory using Suppliers, Main or Sub Categories and/or Inventory Lookup Words. The following link contains a video demonstration of this process:

Price Adjustments using Stock Count Report

## Method 2 - Price Adjustment Report

The price adjustment report will show all parts based on a fiter (Category or Supplier filters).

Last update: 2010/07/27 10:09 (14 years ago) inventory\_price\_change https://wiki.windwardsoftware.com/doku.php?id=inventory\_price\_change

The video link below is for a demonstration of using the Price Adjustments report. NOTE: The Price Adjustment report will display up to 50 items. The report will adjust items beyond the 50 displayed. For example if a category search is performed that has 100 items, 50 of those items will be displayed but the adjustment will apply to the full 100.

Price Adjustments Tool demonstration

## Method 3 - Data Load

If the new retail price information is contained in a data file then we may be able to use the Data Load tool to update the prices.

Price Adjustment using Data Load - Part 1

Price Adjustment using Data Load - Part 2

From: https://wiki.windwardsoftware.com/ - Windward Software Wiki

Permanent link: https://wiki.windwardsoftware.com/doku.php?id=inventory\_price\_change

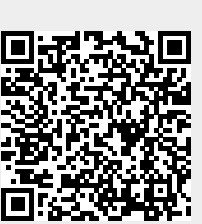

Last update: 2010/07/27 10:09 (14 years ago)